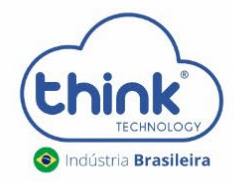

# **Guia de Instalação** MÁQUINA VIRTUAL

REV:00

#### Especificação da máquina para hospedar a máquina virtual

- HD de 40G
- Memória RAM de 512M
- Processador de 1G

#### Alteração de IPs da OLT

- Se utilizar IP padrão de fábrica da OLT, deve configurar o IP de gateway, o padrão é 0.0.0.0;
- Caso adicionar mais de uma OLT, deverá alterar o IP da OLT, para não ter conflito;
- Pode ser alterado a faixa de IP da OLT, como desejar.

#### Recomendação da configuração de redes

- A comunicação da OLT com a VM pode ser em rede brigde ou rede roteado;
- Para a comunicação roteada, entre a OLT e a VM não pode haver NAT;

#### Um cenário simples para uma configuração de rede roteada

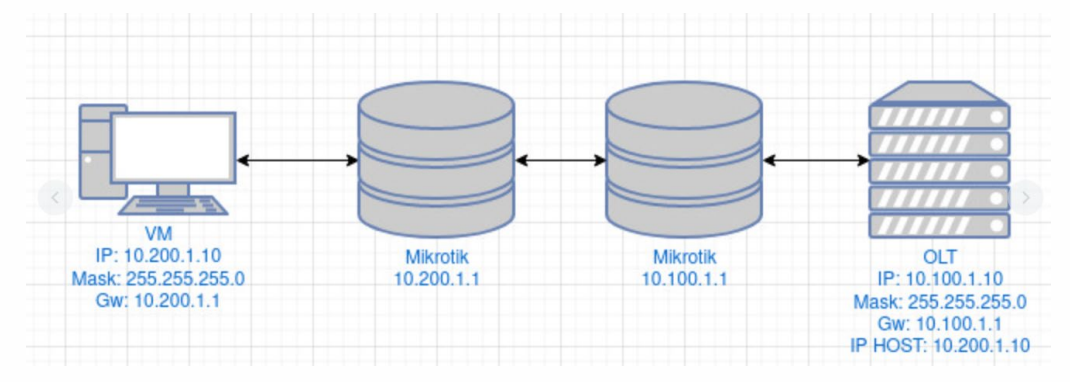

#### Passos para a instalação da máquina virtual

- Baixar e instalar o programa que irá utilizar para virtualizar (Virtual Box, VM Ware, proxmox, entre outros);
- Baixar e descompactar o arquivo do site <u>https://www.tkth.com.br/novo/central-de-ajuda/</u> para importar dentro da máquina virtual;
- Realizar as configurações de redes;
- Acessar a interface WEB;
- Adicionar a OLT;

#### 1. Baixar o arquivo OLT manager

Acessar o site da Think <u>https://www.tkth.com.br/novo/central-de-ajuda/</u>-> OLT 1U (TK HA7110-GEPON)-> Software máquina virtual OLT Manager, baixar o arquivo

#### - OLT 1U (TK HA7110-GEPON)

- Firmware atualização máquina virtual >> Download
- Guia de configuração Gigabit OLT 1U >> Download
- Guia de acesso ao Teknovus de forma roteada >> Download
- Guia de acesso ao software Teknovus por uma VPN >> Download
- Guia de acesso configurando IP da OLT via serial >> Download
- Guia de acesso deletando links não associados >> Download
- Guia de acesso abrindo o Teknovus, alinhando uma ONU e configurando Gigabit >> Download
- Guia de acesso configurando 128 clientes por porta PON >> Download
- Guia de acesso efetuar restore padrão de fábrica da OLT >> Download
- Guia de configuração OLT em 4 passos >> Download
- Guia de especificações para alimentação externa >> Download
- Manual do usuário OLT EPON >> Download
- Manual instalação máquina virtual OLT manager >> Download
- Software Teknovus 1.5 >> Download
- Software Teknovus 230 >> Download
- Software máquina virtual OLT manager >> Download

#### 2. Importando o arquivo na máquina virtual

2.1. Após a instalação do seu virtualizador, vamos subir o arquivo no programa escolhido. Para este tutorial iremos utilizar o virtual Box. Arquivo-> Importar Appliance

| - 🐧 (           | Dracle VM VirtualBox Gerenciador                                                                                                 |                  |
|-----------------|----------------------------------------------------------------------------------------------------|------------------|
| Arq             | uivo (F) Máquina Ajuda (H)                                                                                                    |                  |
| S               | Preferências                                                                                                    | Ctrl+G           |
| ົ               | Importar Appliance                                                                                                    | Ctrl+I           |
| <b>₽</b><br><-> | Exportar Appliance<br>Nova VM na Nuvem                                                                                           | Ctrl+E           |
|                 | Gerenciador de Mídias Virtuais<br>Host Network Manager<br>Gerenciador de Operações de Rede (N)<br>Verificar por atualizações (H) | Ctrl+D<br>Ctrl+H |
|                 | Redefinir todos os avisos                                                                                                    |                  |
| O               | Sair (x)                                                                                                    | Ctrl+Q           |

**2.2.** Clicar na pasta e selecionar o arquivo **OLT Manager** clicar em abrir.

| cifique a origem de onde o ap<br>ecidos para importar a VM. | pliance será importado. A origem pode ser um si   | istema de arquivos local para importa | ar o arquivo OVF, ou um d | os provedores o   | de nuv |
|-------------------------------------------------------------|---------------------------------------------------|---------------------------------------|---------------------------|-------------------|--------|
| m (S): Sistema de Arquivos                                  | Local                                             |                                       |                           |                   |        |
| ione um arquivo de onde sera                                | á importado o appliance virtual. O VirtualBox atu | almente suporta importar appliances   | salvos no formato Open    | Virtualization Fo | rmat ( |
| continuar, selecione o arquiv                               | o a importar da lista abaixo.                     |                                       |                           |                   |        |
| /o (F):                                                     |                                                   |                                       |                           |                   |        |
| Escolha um arquivo para i                                   | mportar o appliance virtual                       |                                       |                           |                   | ×      |
|                                                             | Commutadas y Ásas da Trabalha                     |                                       | h Deseuiens em Áre        | a da Trabalha     | 0      |
| → ↑ ↑ Lite                                                  | Computador > Area de Irabaino                     | ~ (                                   | 9 Pesquisar em Are        | a de Irabalho     | ρ      |
| Irganizar 🔻 👘 Nova past                                     | ta                                                |                                       |                           | •                 | ?      |
| Este Computador                                             | Nome                                              | Data de modificação                   | Тіро                      | Tamanho           | -      |
| Área de Trabalho                                            | Backup                                            | 23/02/2024 11:47                      | Pasta de arquivos         |                   |        |
|                                                             | Backup Karina                                     | 22/02/2024 11:56                      | Pasta de arquivos         |                   | - 1    |
| Develoads                                                   | Firmwares equipamentos                            | 21/02/2024 17:13                      | Pasta de arquivos         |                   |        |
| Downloads                                                   | - FW                                              | 23/02/2024 14:21                      | Pasta de arquivos         |                   |        |
| Imagens                                                     | Guias                                             | 21/02/2024 17:13                      | Pasta de arquivos         |                   |        |
| Músicas                                                     | 📙 Guias cartão de gerencia                        | 01/03/2024 18:05                      | Pasta de arquivos         |                   |        |
| 🧊 Objetos 3D                                                | install                                           | 23/02/2024 14:24                      | Pasta de arquivos         |                   |        |
| 🚪 Vídeos                                                    | PYTHON                                            | 23/02/2024 14:32                      | Pasta de arquivos         |                   |        |
| SISTEMA (C:)                                                | Software                                          | 05/03/2024 13:37                      | Pasta de arquivos         |                   |        |
| DADOS (D:)                                                  | TESTE_OLT                                         | 23/02/2024 12:03                      | Pasta de arquivos         |                   |        |
| OuslidadeDocs (                                             |                                                   | 11/03/2024 11:31                      | Pasta de arquivos         |                   |        |
|                                                             | 🥩 OLTManager v3                                   | 03/10/2023 09:14                      | Open Virtualizatio        | 1.993.527 KE      | 3      |
| 🕎 Qualidade (\\10                                           | <                                                 |                                       |                           |                   | >      |

2.3. Após clicar em Próximo e depois em Importar.

|                                                                                                    |         | Importar Appliance virtual                                                                                            |                                                                                                    |
|----------------------------------------------------------------------------------------------------|---------|----------------------------------------------------------------------------------------------------|----------------------------------------------------------------------------------------------------|
| ance para importar                                                                                                    |         | Configurações do Appliance                                                                                            |                                                                                                    |
| fque a origem de onde o appliance será importado. A origem pode ser um sistema de arquivos local para importar o arquivo OVF, ou um dos provedores de nui<br>cidos para importar a VM.                                     | wem     | Estas são as máquinas virtuais descritas no appliance o<br>clicando duas vezes nos itens e desabilitar outras utiliza | om as configurações sugeridas para importação no VirtualBox. Você pode alterar a maioria das propriedades exibide<br>ando as caixas de seleção abaixo. |
| (5): Sistema de Arquivos Local                                                                                                    | *       | Sistema Virtual 1                                                                                                    |                                                                                                    |
| .ne um arquivo de onde será importado o appliance virtual. O VirtualBox atualmente suporta importar appliances salvos no formato Open Virtualization Format i<br>ontinuar, selecione o arquivo a importar da lista abaixo. | (OVF).  | Ca Nome                                                                                                    | OLTManager v2.0                                                                                                    |
| (P): D:/Desiton/D/TManager v3.ova                                                                                                    |         | Descrição                                                                                                    | Software de gerência de módulos OLTs. Suporta importação no ambiente VMWare VShpere                                                                    |
| 2.5. In hearth free water second                                                                                                    |         | Tipo de Sistema Operacional Convidado                                                                                 | Debian (64-bit)                                                                                                    |
|                                                                                                    |         | CPU                                                                                                    | 2                                                                                                    |
|                                                                                                    |         | Memória RAM                                                                                                    | 1024 MB                                                                                                    |
|                                                                                                    |         | O DVD                                                                                                    |                                                                                                    |
|                                                                                                    |         | Controladora USB                                                                                                    | 2                                                                                                    |
|                                                                                                    |         | Placa de Som                                                                                                    | ☑ ICH AC97                                                                                                    |
|                                                                                                    |         | Placa de Rede                                                                                                    | Intel PRO/1000 MT Desktop (82540EM)                                                                                                    |
|                                                                                                    |         | Controladora de Armazenamento (IDE)                                                                                   | PID4                                                                                                    |
|                                                                                                    |         | Controladora de Armazenamento (IDE)                                                                                   | PID(4                                                                                                    |
|                                                                                                    |         | 🛩 🤌 Controladora de Armazenamento (SATA)                                                                              | AHCI                                                                                                    |
|                                                                                                    |         | Imagem de Disco Virtual                                                                                               | OLTManager v3-disk001.vmdk                                                                                                    |
|                                                                                                    |         | Pasta Base                                                                                                    | C:\Users\Suporte-2\VirtualBox VMs                                                                                                    |
|                                                                                                    |         | 🙀 Grupo Primário                                                                                                    | <i>I</i>                                                                                                    |
|                                                                                                    |         |                                                                                                    |                                                                                                    |
|                                                                                                    |         | Pasta Padrão para Máquinas: 🧧 C:\Users\Suporte-2                                                                      | WrtualBox VMs                                                                                                    |
|                                                                                                    |         | Política de Endereço MAC: Incluir apenas os endere                                                                    | eços MAC de placas de rede em NAT                                                                                                    |
|                                                                                                    |         | Opções Adicionais: 🗹 Importar discos rígido                                                                           | is como VDI                                                                                                    |
|                                                                                                    |         | O appliance não está assinado                                                                                         |                                                                                                    |
| Modo Expert Próximo (10)                                                                                                    | ancelar |                                                                                                    | Restaurar Valores Padrão Importar Caocel                                                                                                    |

- 3. Configuração de rede da máquina virtual
- Conectado a: Placa em modo brigde;
- Nome: Placa da rede do PC;
- Clicar em OK.

| 🦸 Oracle VM VirtualBox Gerenciador |                              |                                                                                         |
|------------------------------------|------------------------------|-----------------------------------------------------------------------------------------|
| Arquivo (F) Máquina Ajuda (H)      |                              | Image: Configurações         Image: Configurações         Descartar         Iniciar (1) |
| OLTManager v2.0<br>O Desligada     | 8≡                           | Geral Nome: OLTManager v2.0 Sistema Operacional: Debian (64-bit)                        |
|                                    | 😳 OLTManager v2.0 - Configur | rações ? X                                                                              |
|                                    | Geral                        | Rede Adaptador 1 Adaptador 2 Adaptador 3 Adaptador 4                                    |
|                                    | Monitor Armazenamento        | Habilitar Placa de Rede Conectado a: Placa em modo Bridge                               |
|                                    | Áudio                        | Nome: Realtek PCIe FE Family Controller  Avançado (D)                                   |
|                                    | Portas Seriais               |                                                                                         |
|                                    | Pastas Compartilhadas        |                                                                                         |
|                                    | Interface do Usuário         |                                                                                         |
|                                    |                              |                                                                                         |
|                                    |                              |                                                                                         |
|                                    |                              | OK Cancelar                                                                             |

- No PC em Painel de controle-> Central de compartilhamento-> Conexões de redes;
- Ethernet-> Propriedades-> Protocolo IP Versão 4 (TCP/IPV4): fixar o IP 192.168.0.X, após clicar e OK;
- O IP de acesso a máquina virtual é 192.168.0.88.

| Propriedades de Protocolo IP Versão 4                                                                                                    | 4 (TCP/IPv4)        |  |  |  |  |  |  |  |  |  |
|----------------------------------------------------------------------------------------------------|---------------------|--|--|--|--|--|--|--|--|--|
| Geral                                                                                                    |                     |  |  |  |  |  |  |  |  |  |
| As configurações IP podem ser atribuídas automaticamente se a rede<br>oferecer suporte a esse recurso. Caso contrário, você precisa solicitar<br>ao administrador de rede as configurações IP adequadas. |                     |  |  |  |  |  |  |  |  |  |
| Obter um endereço IP automaticamente                                                                                                    |                     |  |  |  |  |  |  |  |  |  |
| O Usar o seguinte endereço IP:                                                                                                    |                     |  |  |  |  |  |  |  |  |  |
| Endereço IP:                                                                                                    | 192.168.0.100       |  |  |  |  |  |  |  |  |  |
| Máscara de sub-rede:                                                                                                    | 255.255.255.0       |  |  |  |  |  |  |  |  |  |
| Gateway padrão:                                                                                                    |                     |  |  |  |  |  |  |  |  |  |
| Obter o endereço dos servidores                                                                                                    | DNS automaticamente |  |  |  |  |  |  |  |  |  |
| Usar os seguintes endereços de s                                                                                                    | servidor DNS:       |  |  |  |  |  |  |  |  |  |
| Servidor DNS preferencial:                                                                                                    |                     |  |  |  |  |  |  |  |  |  |
| Servidor DNS alternativo:                                                                                                    |                     |  |  |  |  |  |  |  |  |  |
| Validar configurações na saída                                                                                                    | Avançado            |  |  |  |  |  |  |  |  |  |
|                                                                                                    | OK Cancelar         |  |  |  |  |  |  |  |  |  |

#### 4. Ligando a Máquina Virtual

**4.1.** Para ligar a máquina virtual, basta clicar no botão Iniciar e aguardar, quando a inicialização estiver completa, na tela ao lado esquerdo mudará de Desligada para Executando

| 💱 Oracle VM VirtualBox Gerenciador |                                                                                                    | – 0 ×            |
|------------------------------------|----------------------------------------------------------------------------------------------------|------------------|
| Arquivo (F) Máquina Ajuda (H)      |                                                                                                    |                  |
| Ferramentas                        | Novo Configurações Descartar Inicar (1)                                                                                                    |                  |
| OLTManager v2.0                    | 🥃 Geral                                                                                                    | Pré-Visualização |
| 🕐 🕐 Desligada 🗧                    | Nome: OLTManager v2.0<br>Sistema Operacional: Debian (64-bit)                                                                                            |                  |
|                                    | I Sistema                                                                                                    |                  |
|                                    | Memória Principal: 1024 MB<br>Procesadares: 2<br>Ordem de Boiz: Disco Rígido<br>Aceleração: VT-x/AMD-V, Pagnação Aninhada, PAE/NX, Paravirtualização KVM | OLTManager v2.0  |
|                                    | 📃 Tela                                                                                                    |                  |
|                                    | Memória de Vídeo: 32.MB<br>Controladora Gráfica: WHSVGA<br>Aceteração:<br>Servidor de Desktop Remoto: Desabilitado<br>Gravação:                          |                  |
|                                    | Armazenamento                                                                                                    |                  |
|                                    | Controledrors: IDE<br>IDE Secundrion Master: [Disco Óptico] Vazio<br>Controladora: SATA<br>Porta SATA 1: OLTManager V3-disk001.vdi (Normal, 20,00 GB)    |                  |
|                                    | 🕪 Áudio                                                                                                    |                  |
|                                    | Driver do Hospedeiro: Windows DirectSound<br>Controladora: ICH AC97                                                                                      |                  |
|                                    | 🛃 Rede                                                                                                    |                  |
|                                    | Adaptador 1: Intel PRO/1000 MT Desktop (Placa em modo Bridge, Realtek PCIe FE Family Controller)                                                         |                  |
|                                    | USB                                                                                                    |                  |
|                                    | Controladora USB: OHCI<br>Filtros de Dispositivo: 0 (0 ativos)                                                                                           |                  |
|                                    | 📄 Pastas Compartilhadas                                                                                                    |                  |
|                                    | Nenhum                                                                                                    |                  |
|                                    | (j) Descrição                                                                                                    |                  |
|                                    | Software de gerência de módulos OLTs. Suporta importação no ambiente VMWare VShpere                                                                      |                  |

4.2. Abrir o prompt de comandos do Windows, digite o comando ping 192.168.0.88 -t.

|     | 🏧 Prompt de Comando - ping 192.168.0.88 -t                                                                 | - | × |
|-----|----------------------------------------------------------------------------------------------------|---|---|
|     | Aicrosoft Windows [versão 10.0.19045.4046]<br>(c) Microsoft Corporation. Todos os direitos reservados.     |   | ^ |
|     | :\Users\Suporte-2>ping 192.168.0.88 -t                                                                     |   |   |
|     | Disparando 192.168.0.88 com 32 bytes de dados:                                                             |   |   |
|     | Resposta de 192.168.0.88: bytes=32 tempo(1ms TTL=64                                                        |   |   |
|     | Resposta de 192.168.0.88: bytes=32 temposims TTL=64                                                        |   |   |
|     | Resposta de 192.108.0.88: bytes=32 tempokims IIL=04<br>Desposta de 192.168.0.88: bytes=32 tempokims IIL=64 |   |   |
| - 1 | Responde de 192.168.0.88: bytes=32 temporims TTL=64                                                        |   |   |
| 1   | Resposta de 192.168.0.88: bytes=32 tempo≺1ms TTL=64                                                        |   |   |
|     | Resposta de 192.168.0.88: bytes=32 tempo<1ms TTL=64                                                        |   |   |
| - 1 | Resposta de 192.168.0.88: bytes=32 tempo<1ms TTL=64                                                        |   |   |
| - 1 | Resposta de 192.168.0.88: bytes=32 tempo<1ms TTL=64                                                        |   |   |
|     | Resposta de 192.168.0.88: bytes=32 tempo<1ms TTL=64                                                        |   |   |
|     | Resposta de 192.168.0.88: bytes=32 tempo<1ms TTL=64                                                        |   |   |
|     | Resposta de 192.168.0.88: bytes=32 tempo<1ms TTL=64                                                        |   |   |
|     | Resposta de 192.168.0.88: bytes=32 tempo<1ms TTL=64                                                        |   |   |
|     | Resposta de 192.168.0.88: bytes=32 tempo<1ms TTL=64                                                        |   |   |
|     | Resposta de 192.168.0.88: bytes=32 tempo<1ms TTL=64                                                        |   |   |
|     | Resposta de 192.168.0.88: bytes=32 tempo<1ms TTL=64                                                        |   |   |
| - 8 |                                                                                                    |   |   |
|     |                                                                                                    |   |   |
|     |                                                                                                    |   |   |
|     |                                                                                                    |   |   |
|     |                                                                                                    |   |   |
|     |                                                                                                    |   |   |
|     |                                                                                                    |   | ~ |

#### 5. Acessando a Interface WEB da gerencia

Após iniciar, abrir seu navegador de preferência, e digitar o IP 192.168.0.88.

| ~ |               | Think Teo | hnology    | ×          | +        |    |      |          |         |              |                  |       |
|---|---------------|-----------|------------|------------|----------|----|------|----------|---------|--------------|------------------|-------|
| ← | $\rightarrow$ | C         | ▲ Inseguro | 192.168.0. | 88/login |    |      |          |         |              |                  |       |
|   |               |           |            |            |          |    |      |          |         |              |                  |       |
|   |               |           |            |            |          |    |      |          |         |              |                  |       |
|   |               |           |            |            |          |    |      |          |         |              |                  |       |
|   |               |           |            |            |          |    |      |          |         |              |                  |       |
|   |               |           |            |            |          |    |      |          |         |              |                  |       |
|   |               |           |            |            |          |    |      |          |         |              |                  |       |
|   |               |           |            |            |          |    |      |          |         |              |                  |       |
|   |               |           |            |            |          |    |      |          |         |              |                  |       |
|   |               |           |            |            |          |    |      |          |         |              |                  |       |
|   |               |           |            |            |          |    |      |          |         | (            |                  |       |
|   |               |           |            |            |          |    |      |          |         | (Fbi         |                  |       |
|   |               |           |            |            |          |    |      |          |         | Chi          | TECHNOLOGY       |       |
|   |               |           |            |            |          |    |      |          |         |              |                  |       |
|   |               |           |            |            |          |    |      |          | Faça c  | login para i | nicializar sua s | essão |
|   |               |           |            |            |          |    |      |          |         |              |                  |       |
|   |               |           |            |            |          |    |      |          | Usuário |              |                  | -     |
|   |               |           |            |            |          |    |      |          | Senha   |              |                  | 4     |
|   |               |           |            |            |          |    |      |          |         |              |                  | _     |
|   |               |           |            |            |          |    |      |          |         |              |                  |       |
|   |               |           |            |            |          |    |      |          |         |              |                  | _     |
|   |               |           |            |            |          |    |      |          |         |              |                  | Login |
|   |               |           |            |            |          |    |      |          |         |              |                  |       |
|   |               |           |            |            |          |    |      |          |         |              |                  |       |
|   |               |           |            |            |          | 17 | ogin | tkth     |         |              |                  |       |
|   |               |           |            |            |          |    | 5    | CINCLE I |         |              |                  |       |

#### Login: tkth Senha: tkth

#### 6. Alterando as configurações de redes

• Na barra de menu cartão de gerência-> Endereço Lan, temos IP de gerência e IP de OLT Host.

| Gerência            | OLT Host*                               |
|---------------------|-----------------------------------------|
| Endereço IP         | * Endereço IP que vai se conectar a OLT |
| 192.168.0.88        | Endereço IP                             |
| Máscara de Sub-rede | 192.168.1.100                           |
| 255.255.255.0       | Máscara de Sub-rede                     |
| Gateway padrão      | 255.255.255.0                           |
| 192.168.0.1         |                                         |
|                     | Salvar                                  |

- Em gerência irá configurar o IP de acesso à interface WEB, pode ser o mesmo da sua rede;
- Em OLT Host irá configurar o IP de host da OLT, o padrão é 192.168.1.100, este também pode ser alterado.

# Adicionando uma OLT na gerência Na barra de menu OLT-> Status-> configurações

| thick                  | =                           |               |                |         |                |            |              | BR                   |
|------------------------|-----------------------------|---------------|----------------|---------|----------------|------------|--------------|----------------------|
| Rainel                 | Status                      |               |                |         |                |            |              | OLT / Status         |
| Status do Sistema      | Show 8 + entries            |               |                |         |                |            | Search:      |                      |
| a onu <                | Nome                        | 💷 Endereço IP | Endereço MAC 斗 | Slot 14 | Status do Link | стс        | NVS 11 V     | /ersão <sup>↑↓</sup> |
|                        |                             |               |                | 1       | Offline        | Habilitado | Desabilitado | ٢                    |
| O Informações do PON   |                             |               |                | 2       | Offline        | Habilitado | Desabilitado | ٥                    |
| O Alarmes              |                             |               |                | 3       | Offline        | Habilitado | Desabilitado | ٠                    |
| 🖿 Cartão de Gerência ( |                             |               |                | 4       | Offline        | Habilitado | Desabilitado | ٠                    |
| 🕞 Sair                 |                             |               |                | 5       | Offline        | Habilitado | Desabilitado | ٠                    |
|                        |                             |               |                | 6       | Offline        | Habilitado | Desabilitado | ٥                    |
|                        |                             |               |                | 7       | Offline        | Habilitado | Desabilitado | ٠                    |
|                        |                             |               |                | 8       | Offline        | Habilitado | Desabilitado | ٠                    |
|                        | Nome                        | Endereço IP   | Endereço MAC   | Slot    | Status do Link | СТС        | NVS          | Versão               |
|                        | Showing 1 to 8 of 8 entries |               |                |         |                |            | Previou      | s 1 Next             |

- Caso queira identificar a OLT, colocar o nome;
- Adicionar o endereço da OLT.
- Clicar em aplicar

### Config

| Configuração              |                           |        | Gerenciamento |
|---------------------------|---------------------------|--------|---------------|
| Nome                      |                           |        | Ação          |
| Teste                     |                           |        |               |
| Endereço MAC              |                           |        | Aplicar       |
| Slot                      |                           |        |               |
| 1                         |                           |        |               |
| Endereço IP               |                           |        |               |
| 192.168.1.101             |                           |        |               |
| Uplink-0                  | Uplink-1                  |        |               |
| Habilitar Vlan            | Habilitar Vlan            |        |               |
| Vlan Id                   | Vlan Id                   |        |               |
|                           |                           |        |               |
| Descartar pacotes sem tag | Descartar pacotes sem tag |        |               |
| Aplicar                   |                           | Voltar |               |

7.1. Para verificar se a OLT foi adicionada corretamente, basta ir em OLT-> Status, no campo Endereço MAC deve aparecer o MAC da OLT e em Status do Link deve estar online conforme a figura abaixo

| Status                      |               |                   |        |                    |            | OL                                    | T / Status |
|-----------------------------|---------------|-------------------|--------|--------------------|------------|---------------------------------------|------------|
| Show 8 + entries            |               |                   |        |                    |            | Search:                               |            |
| Nome                        | Endereço IP   | 11 Endereço MAC   | Slot 1 | 🕮 Status do Link 🕮 | стс 斗      | NVS <sup>↑↓</sup> Versão <sup>↑</sup> | ţ†         |
| Teste                       | 192.168.1.101 | 78:5c:72:50:8f:c8 | 1      | Online             | Habilitado | Desabilitado                          | ٠          |
|                             |               |                   | 2      | Offline            | Habilitado | Desabilitado                          | ٠          |
|                             |               |                   | 3      | Offline            | Habilitado | Desabilitado                          | ٠          |
|                             |               |                   | 4      | Offline            | Habilitado | Desabilitado                          | ٠          |
|                             |               |                   | 5      | Offline            | Habilitado | Desabilitado                          | ٠          |
|                             |               |                   | 6      | Offline            | Habilitado | Desabilitado                          | ٠          |
|                             |               |                   | 7      | Offline            | Habilitado | Desabilitado                          | ٠          |
|                             |               |                   | 8      | Offline            | Habilitado | Desabilitado                          | ٠          |
| Nome                        | Endereço IP   | Endereço MAC      | Slot   | Status do Link     | СТС        | NVS Versão                            |            |
| Showing 1 to 8 of 8 entries |               |                   |        |                    |            | Previous 1                            | Next       |

#### 7.2. No menu Painel, terá uma visão geral da OLT, módulos conectados, ONUs online e off-line

| Painel             |                    |                                                                    | Painel                                               |
|--------------------|--------------------|--------------------------------------------------------------------|------------------------------------------------------|
| 1<br>Total         | 1<br>Online        | O<br>Potência Baixa                                                | O<br>Offline                                         |
| Mais informações 🤿 | Mais informações 🦻 | Mais informações 🕤                                                 | Mais informações 🕤                                   |
| Relatório de ONU   |                    | Relatório de OLTSlot 1OnlineSlot 2OfflineSlot 3OfflineSlot 4Online | Slot 5OfflineSlot 6OfflineSlot 7OfflineSlot 8Offline |

## 8. CONTROLE DE REVISÃO

| REVISÃO | DESCRIÇÃO            | DATA       |
|---------|----------------------|------------|
| 00      | CRIAÇÃO DO DOCUMENTO | 06/08/2021 |